# Comment connaître la version de votre lecteur et identifier la version de pilote installer ?

### PRIUM-4

A partir de l'écran « Insérer carte Vitale »

- 1. Appuyer sur la touche « F »
- 2. Sélectionner « Paramètres du terminal » avec des touches Haut et Bas. Appuyer sur la touche « Verte »
- 3. A l'aide des touches Haut et Bas, aller jus qu'à « Etat du terminal ». Appuyer sur la touche « Verte »
- 4. Faire défiler avec les touches Haut et Bas jusqu'à **PCSC** et vérifier que la version est supérieure ou égale à **02.XX** Si l'application **PCSC** est absente, utilisez l'ancien pilote

### **HELIO**

### iWL280 Helio

A partir de l'écran d'accueil

- 1. Appuyer sur la touche « F »
- 2. Appuyer sur « Informations »
- 3. Faire défiler jusqu'à « Application Terminal » et vérifier que le terminal a une version « HELIO BIFENTE » supérieure ou égale à 03.00 RC1

## SIMPHONIE / DIAPASON

iCT250 / iWL280

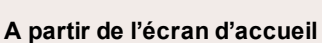

1. Appuyer sur la touche « F »

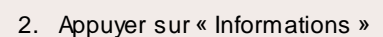

3. Faire défiler jusqu'à « Application Terminal » et vérifier que le terminal a une version « SIMPHONIE » supérieure ou égale à 03.00 RC1

### **TPE Ingenico Santé**

#### Move5000 Ingenico

- A partir de l'écran d'accueil 1. Appuyer sur la touche « F »
- 2. Appuyer sur « Menu Santé »
- 3. Appuyer sur « A propos »
- 4. Faire défiler jusqu'à « **PCSCserv** » et vérifier que la version est égale ou supérieure à **1.02.03**

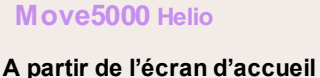

- 1. Appuyer sur la touche « F »

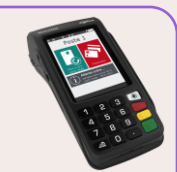

- 2. Appuyer sur « Informations »
- 3. Faire défiler jusqu'à « Application Terminal » et vérifier que le terminal a une version « HELIO BIFENTE » supérieure ou égale à 03.02

### Desk5000 / Move5000 DIAPASON

### A partir de l'écran d'accueil

1. Appuyer sur la touche « F »

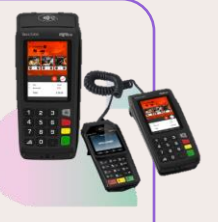

- 2. Appuyer sur « Informations »
- Faire défiler jusqu'à « Application Terminal » et vérifier que le terminal a une version « SIMPHONIE MOVE5000 » ou « SIMPHONIE DESK5000 » supérieure ou égale à 03.02

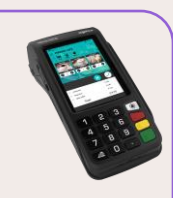

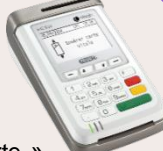

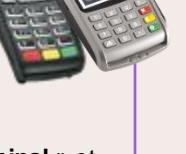